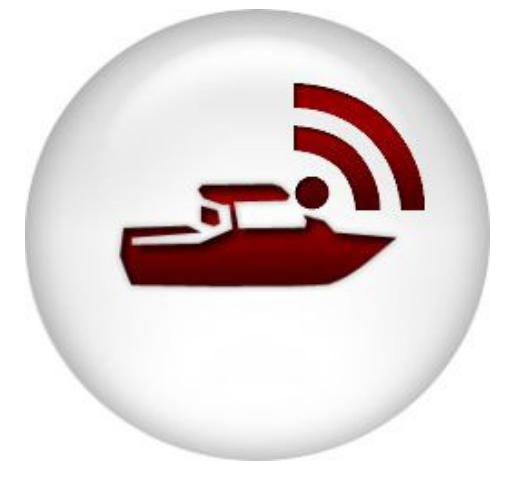

# MANUALE D'USO

Dopo avere installato il dispositivo STEWARD a bordo dell'imbarcazione, per poterlo utilizzare bisogna attivarlo, tramite l'app gratuita da scaricare sull'app store per iphone.

Dalla videata iniziale dell'app selezionare "ATTIVA STEWARD" inquadrare il Qrcode del dispositivo (se montato in posizione visibile) o il Qrcode che si trova sul certificato di garanzia, fornito insieme allo STEWARD,(un Qrcode si trova anche sul fondo della confezione) e seguire la procedura guidata di registrazione divisa in tre fasi:

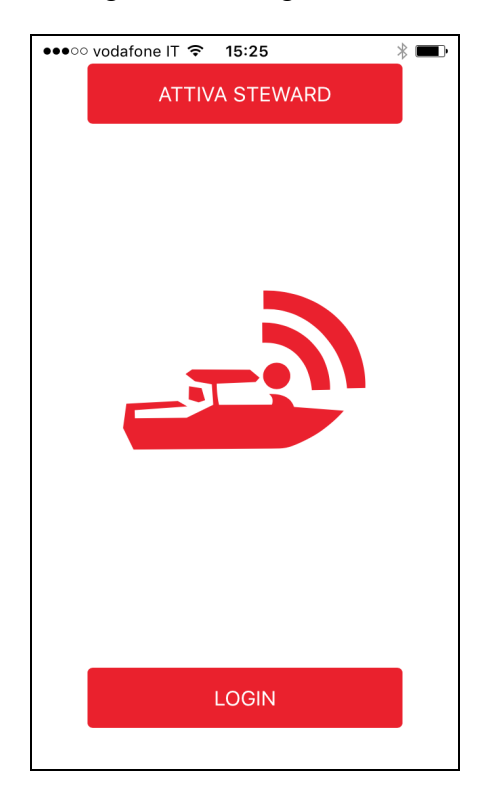

| dati per l'accesso all'app<br>(e-mail e password) | dati della barca<br>(nome e caratteristiche)                   | dati dell'armatore per la gestione dell'abbonamento |
|---------------------------------------------------|----------------------------------------------------------------|-----------------------------------------------------|
| •••••• vodafone IT                                |                                                                | eeeco vodafone IT                                   |
| Email<br>Email                                    | Nome Barca<br>Nome Barca                                       | Nome<br>Nome                                        |
| Password<br>Password                              | Modello Barca<br>Modello Barca                                 | Cognome<br>Cognome                                  |
| Conferma Password<br>Conferma Password            | Lunghezza Larghezza Pescaggio<br>Lunghezza Larghezza Pescaggio | Codice Fiscale / P.Iva<br>Codice Fiscale / P.Iva    |
| Lingua ITALIANO 👻                                 | Lunghezza in Piedi O                                           | Telefono<br>Telefono                                |
|                                                   | Serbatoio TIPO 1 👻                                             | Via<br>Via                                          |
|                                                   | Tipo Barca MOTORE 🔻                                            | Città<br>Città                                      |
|                                                   |                                                                | CAP Provincia                                       |
| Annulla Avanti                                    | Indietro Avanti                                                | Indietro Registra                                   |

Il tipo serbatoio potrà essere deciso in seguito per ora può rimanere il valore di default TIPO1

Il nome barca deve sempre essere scritto con lettere maiuscole, se si scrive con lettere minuscole verranno convertite in maiuscole al momento della visualizzazione

La scelta dell'unità di misura piedi o metri si riferisce alla lunghezza dell'imbarcazione, la larghezza e il pescaggio sono sempre espressi in metri.

Al termine della registrazione il dispositivo sarà attivo entro pochi istanti, potrà essere consultato liberamente sia tramite l'app che tramite internet cliccando sul link del messaggio di benvenuto, che riceverete all'indirizzo email specificato al momento della registrazione.

#### UTILIZZO DELL'APP PER IPHONE

Per entrare nel programma cliccare su LOGIN e inserire l'email indicata al momento della registrazione e la password scelta

| •••⊙ vodafone IT  ₹ 15:25 | * 🚥 ) |
|---------------------------|-------|
| Username                  | ]     |
| Password                  |       |
| LOGIN                     |       |
|                           |       |
|                           |       |
|                           |       |
|                           |       |
| INDIETRO                  |       |
|                           |       |

Sul display verrà visualizzata la flotta delle barche a disposizione, o il nome dell'unica barca Cliccando sul nome della barca si visualizza la posizione

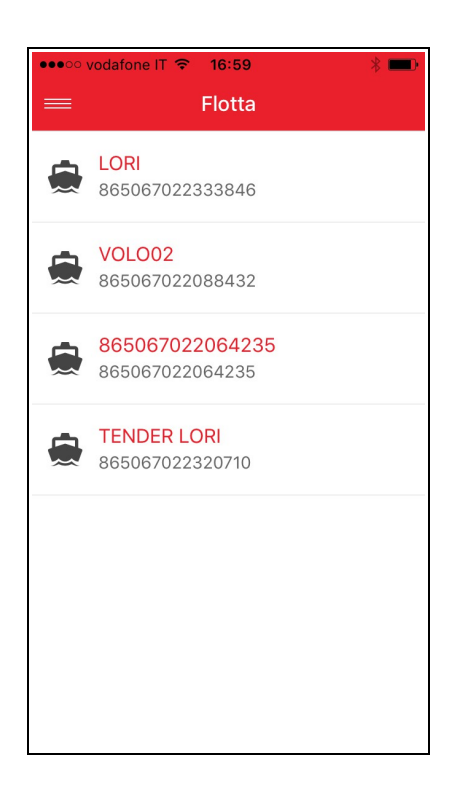

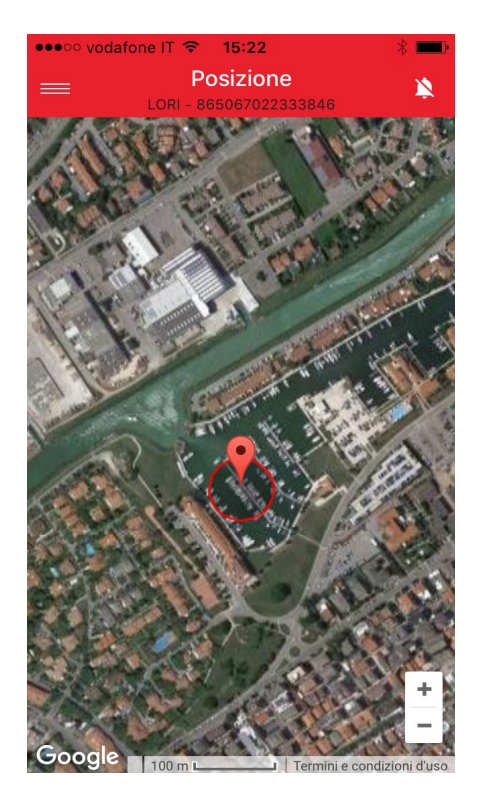

In alto a sinistra il simbolo di **MENU**, per accedere al menu mentre in alto a destra il simbolo delle **NOTIFICHE** attive .

Il simbolo campana barrata 🔌 indica che non verrà inviata nessuna notifica, altrimenti sul bottone è presente il simbolo di una delle 4 possibili scelte rapide.

L'abbinamento di quali notifiche associare alle 4 scelte rapide verrà trattato nel menu **IMPOSTAZIONI** più avanti in questo stesso manuale.

Cliccando sul pulsante delle notifiche si apre questa videata

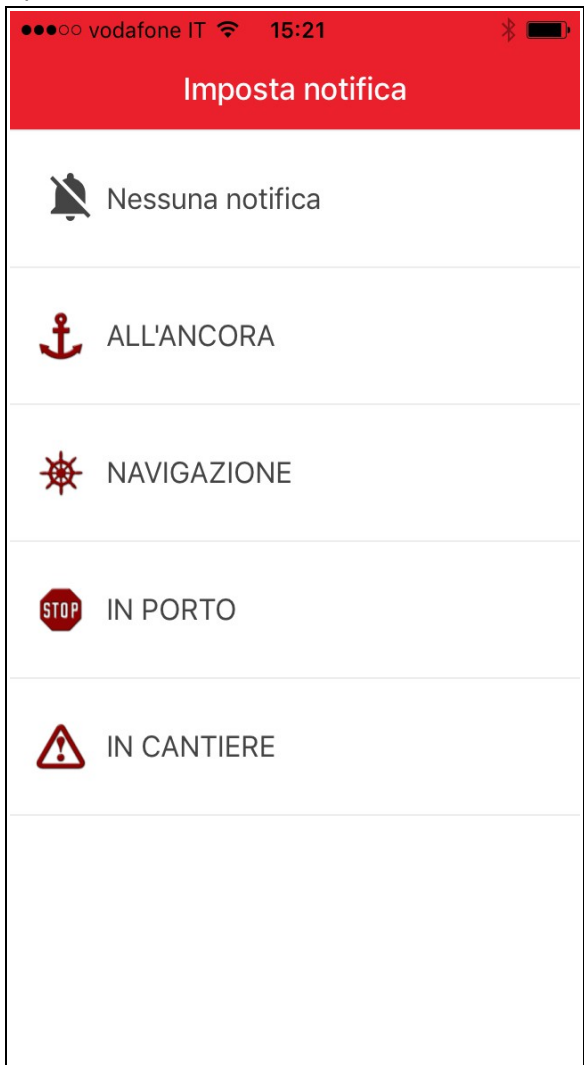

#### Fatta la scelta si torna alla videata di posizione

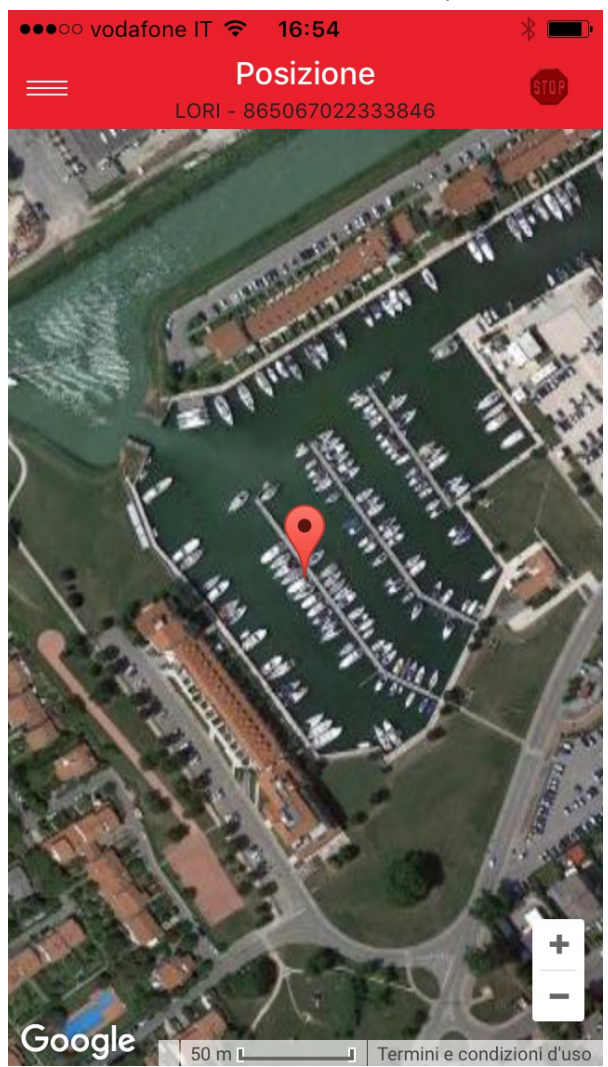

#### MENU

Premendo sul pulsante MENU appare la seguente videata.

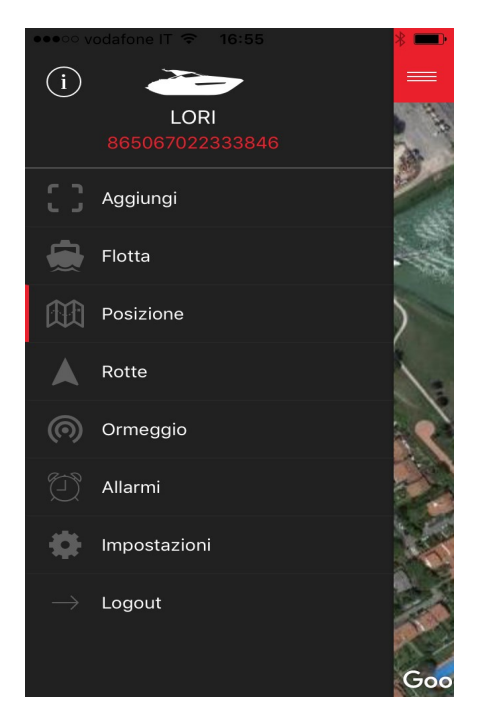

Esamineremo ora le voci del MENU partendo dall'alto

## AGGIUNGI

Permette di aggiungere altre imbarcazioni allo stesso proprietario.

Procedura simile alla registrazione del primo dispositivo STEWARD ma con un solo passaggio, per registrare solo il nome dell'imbarcazione da aggiungere

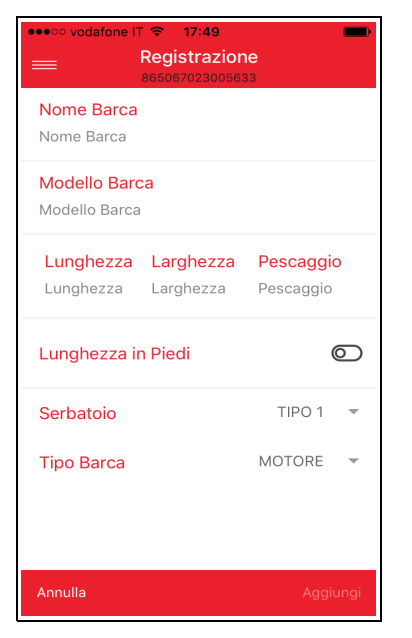

dati della barca (nome e caratteristiche)

# FLOTTA

Se si hanno più imbarcazioni il pulsante flotta permette di selezionare l'imbarcazione da visualizzare.

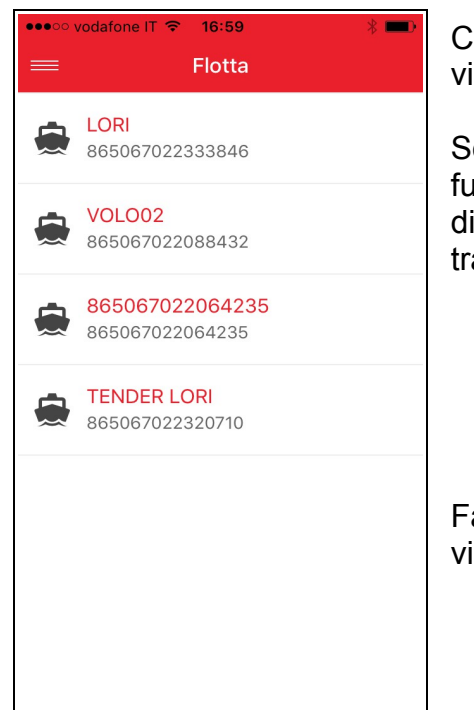

Cliccare sul nome della barca per sceglierla e tornare alla videata della posizione

Se si ha una flotta di imbarcazioni sul sito internet, esiste la funzione che permette di visualizzazione contemporanea, di tutte o di una selezione, delle imbarcazioni della flotta tramite il pulsante **TRACCIAMENTO** 

Fare la scelta o cliccare su menu per ritornare alla videata di posizione.

## POSIZIONE

Permette di visualizzare sulla mappa la posizione dell'imbarcazione.

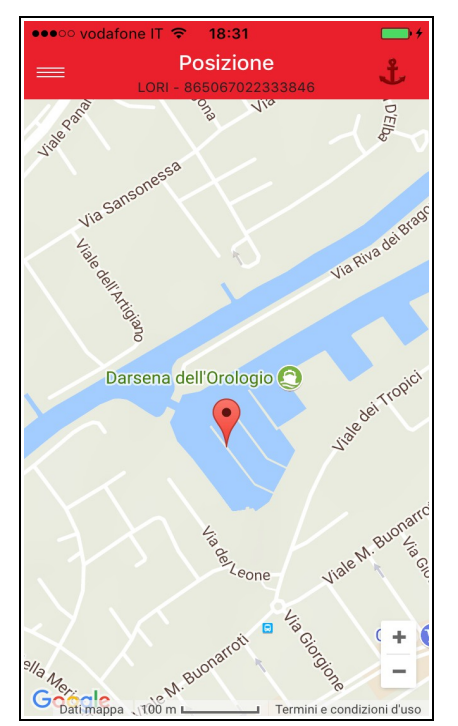

La mappa può essere rappresentata con la vista satellitare o stradale, la scelta avviene in **impostazioni**.

La versione stradale è più veloce, perché occupa meno memoria e aggiunge i nomi delle località

#### ROTTE

Lo STEWARD registra ogni spostamento dell'imbarcazione, e tramite il pulsante rotte è possibile visualizzare le rotte percorse scegliendo il giorno che si vuole visualizzare

Dopo aver scelto rotte dal menù appare l'immagine delle rotte del giorno corrente

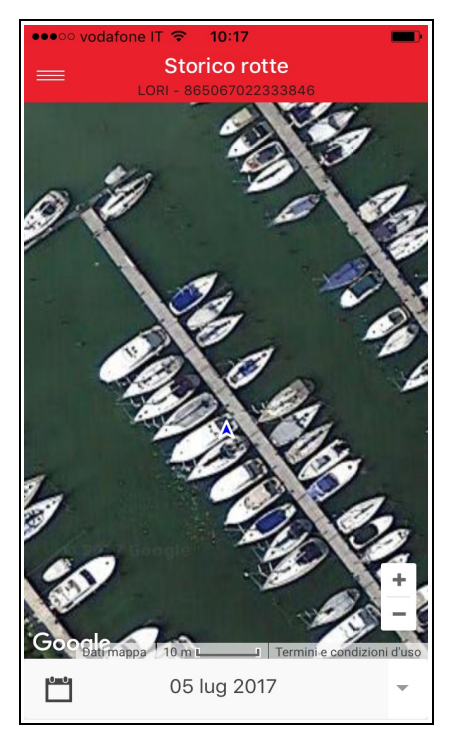

Cliccando sul giorno si può scegliere di visualizzare le rotte di un qualunque altro giorno precedente a quello attuale

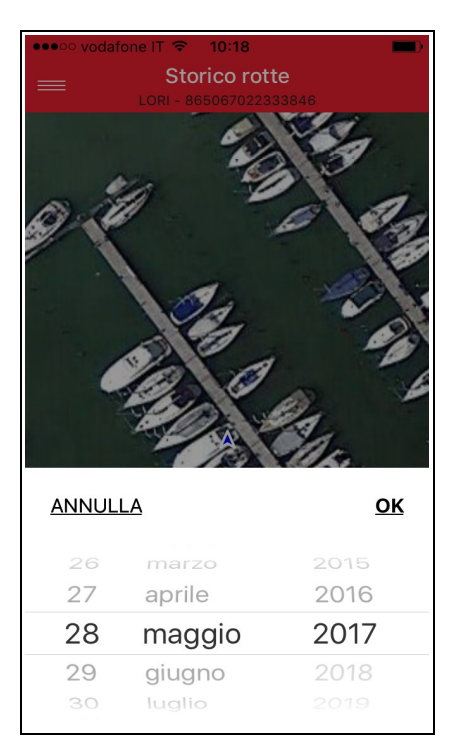

Se il numero di punti visualizzati sulla rotta fosse troppo elevato, agendo sulla freccia in basso a destra si può cambiare la precisione tra alta, media e bassa

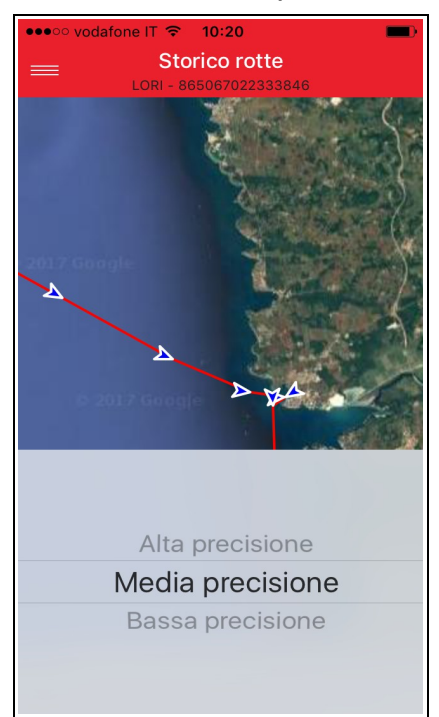

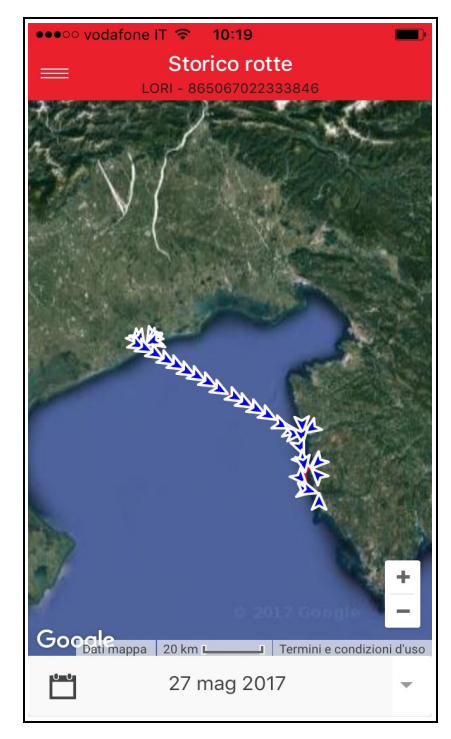

Le frecce sulla rotta indicano la direzione della barca e se si clicca sulle stesse visualizzano giorno, ora, posizione e velocità di quello specifico punto

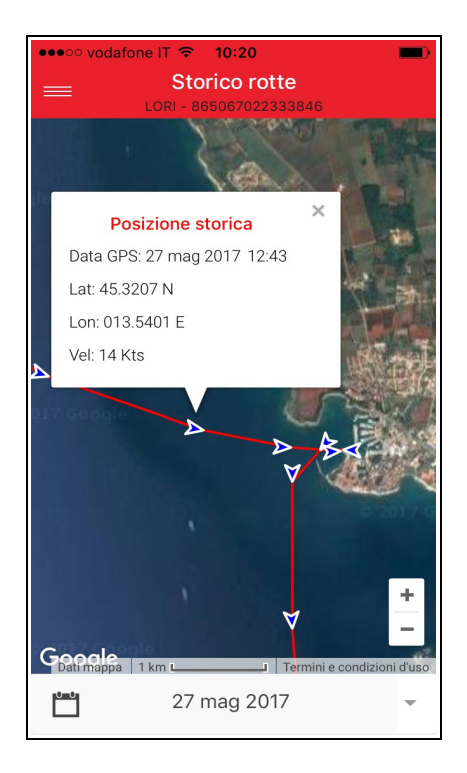

L'immagine può essere ingrandita per vedere in dettaglio una porzione della rotta o rimpicciolita per visualizzare la rotta completa

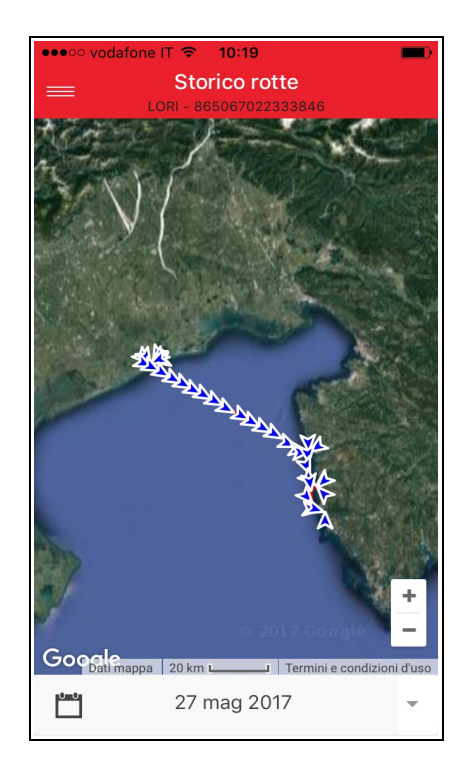

# ORMEGGIO

Permette di delimitare una zona circolare intorno all'imbarcazione di un raggio che si può definire.

Scegliendo ormeggio dal menù appare la videata che permette tramite il cursore in basso di scegliere il raggio di sicurezza intorno alla barca, che si attiva premendo il bottone rosso

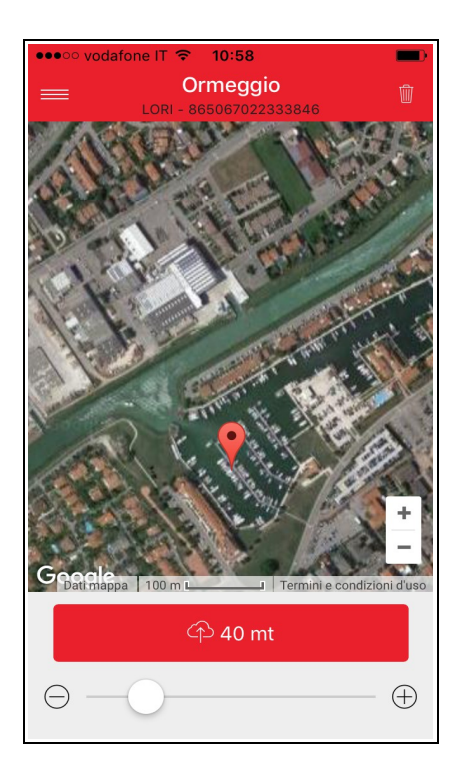

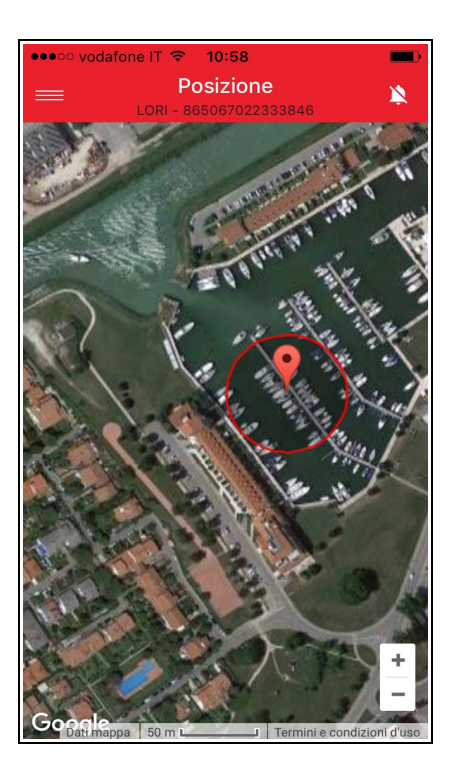

L'uscita della barca alla zona evidenziata, del cerchio rosso, viene segnalato con una notifica sull'iphone.

La zona di ormeggio si cancella entrando in ormeggio dal menù e cliccando sul simbolo di pattumiera in alto a destra